## 航道通告

## 北道通 [2019] 26 号

各有关船舶单位:

清远枢纽一二线船闸、白石窑枢纽二线船闸、飞来峡枢纽一二 三线船闸启用北江枢纽统一调度系统,(试运行期间)为确保通航安 全,现将有关事项通告如下:

一、请关注"绿色北江"公众号,请按使用说明进行相关操作。

二、清远枢纽一二线船闸于 2019 年 10 月 31 日 8:00 启用, 甚 高频采用 8 频道,联系电话:13828584301 (二线)、13828584302 (二线)、13926642074 (一线)。

三、飞来峡枢纽一二三线船闸于 2019 年 10 月 30 日 22:00 启 用, 甚高频采用 8 频道, 联系电话: 0763-3847020。

四、白石窑枢纽二线船闸于 2019 年 10 月 31 日 8:00 启用, 甚 高频采用 8 频道,联系电话:0763-2580530。

希望各有关过闸船舶要服从船闸运行管理部门的调度管理。 特此通告。 附件:绿色北江微信公众号报闸使用流程

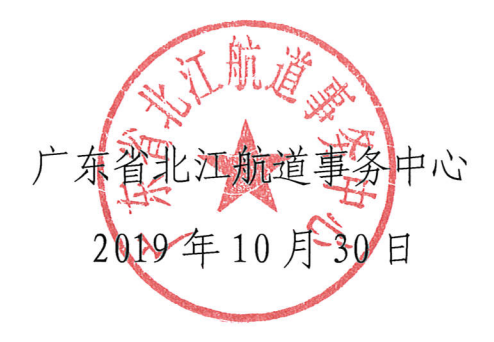

附件

## 绿色北江微信公众号报闸使用流程

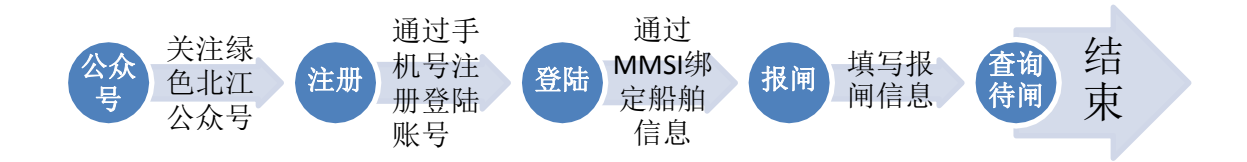

功能操作说明

1. 用户设置->用户登录,新用户需使用手机号注册后登录

用户设置->我的船舶,输入MMSI(AIS 标识码)绑定船舶,每个
账号只可绑定一艘船舶

3. 用户设置->我的船舶,绑定船舶后,可通过此功能菜单里进行密码修改

4. 过闸申请->新建申报,已绑定的船舶可以进行申报功能,务必 仔细选择申报枢纽、上下行方向、当前载货类型、当前吃水、当前 载重、始发港、目的港信息(如果为空船,载重填写0即可,货种可 随意选择)

5. 过闸申请->申报查询,在各枢纽的待排、待过船舶列表中查询
自己船舶申报记录及当前状态

公开方式: 主动公开

抄送:广东省航道事务中心。

广东省北江航道事务中心办公室

2019年10月30日印发